# ¿CÓMO PUEDO REALIZAR UNA CONSULTA DE UNA ASIGNATURA?

Si requiere realizar una consulta de una asignatura de su misma Unidad Académica Básica (UAB) o de otra, es primordial contar con el código de la asignatura de lo contrario debe utilizar el nombre exacto. Recuerde que los códigos de las asignaturas nacionales se les debe agregar "-Z" al final del mismo. **Ejm: 1000089-Z** 

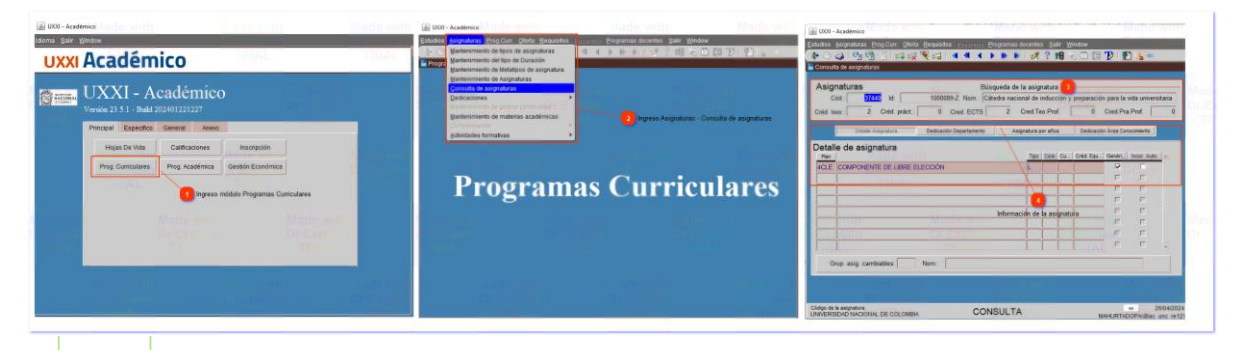

### Ingreso módulo Programas Curriculares

Prog. Curriculares

Al iniciar sesión en el Universitas XXI se debe dirigir al módulo **Programas Curriculares** donde se despliegan varias opciones.

## Ingreso Asignaturas - Consulta de asignaturas

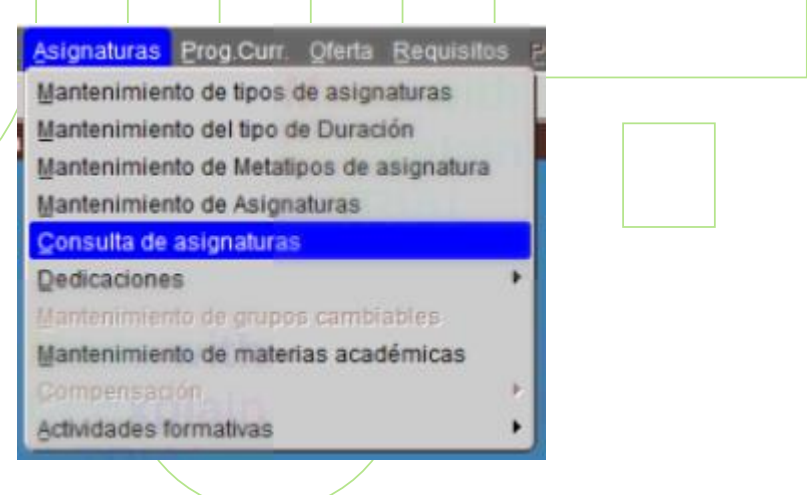

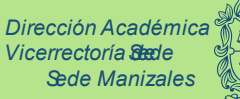

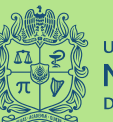

universidad NACIONAL de colombia

Unidad de Información Académica

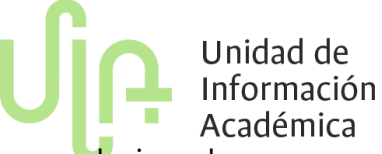

Al seleccionar la opción **Asignaturas** se despliega las opciones relacionadas donde se debe seleccionar **Consulta de asignaturas**.

#### 3

#### Búsqueda de la asignatura

| Asignatura    | IS              |                 |                                       |                                    |
|---------------|-----------------|-----------------|---------------------------------------|------------------------------------|
| Cód.:         | 37440 ld:       | 1000089-Z Nom.: | Cátedra nacional de inducción y prepa | aración para la vida universitaria |
| Créd. teor .: | 2 Créd. práct.: | 0 Cred. ECTS    | Cred Teo Prof.                        | 0 Cred Pra Prof 0                  |

Se despliega un formulario donde es fundamental realizar la consulta de la asignatura por medio del código en el campo *ID* o con el nombre exacto en el campo *Nombre*.

#### Información de la asignatura

| [                     | Detaile Asignatura Dedicación Departamento |          | Asignatura por años               |  |  | Dedicación Área Conocimiento |  |              |  |
|-----------------------|--------------------------------------------|----------|-----------------------------------|--|--|------------------------------|--|--------------|--|
| Detalle de asignatura |                                            |          | Tipo Ciclo Cu., Créd Equ., Genéri |  |  |                              |  | Incor, Auto. |  |
| 4CLE                  | COMPONENTE DE LIBRE                        | ELECCIÓN | L                                 |  |  |                              |  |              |  |
|                       |                                            |          |                                   |  |  |                              |  | F            |  |

Al ejecutarse la consulta se muestra toda la información relacionada con la asignatura, donde se observa el **detalle de la asignatura** (tipología de la asignatura y el plan de estudios a la cual pertenece), **la dedicación por departamento** (UAB encargada de la programación académica).

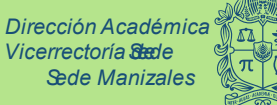

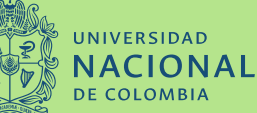